## **Step-by-step User Guide**

# How to login to UTRADE and view e-Statements for first-time users

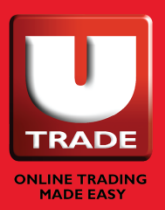

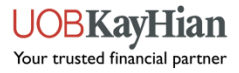

| Special Notice<br>Last Updated as of 25 Oct 2021 09:30 AM  |     |  |  |  |
|------------------------------------------------------------|-----|--|--|--|
| US Equity - Reverse Stock Split Action Important!          |     |  |  |  |
| Selling of shares after Corporate Action Events Important! |     |  |  |  |
| W-8BEN Form for Trading and Holding of US shares Impor     | ste |  |  |  |
| Log in                                                     |     |  |  |  |
|                                                            |     |  |  |  |
| Login ID                                                   | Ste |  |  |  |
| Password                                                   |     |  |  |  |
| SGX                                                        | • 🕕 |  |  |  |
| ● English ○ 中文                                             |     |  |  |  |
| 🖨 Log in                                                   |     |  |  |  |

\*Existing clients, please use the Forgot Log in ID/Forgot Password function if you don't recall your log in credentials

Step 1: Visit our website at <u>www.utrade.com.sg</u> and log in.

Step 2\*: Enter your Login ID (in 7-digit format)

Step 3\*: Enter your password

For new client, enter the last 6 characters of your NRIC as your password (e.g. S0012345G, your password will be 12345G).

For Joint/Corporate account, enter the password found in the Pin Mailer that was sent to your registered address.

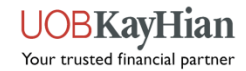

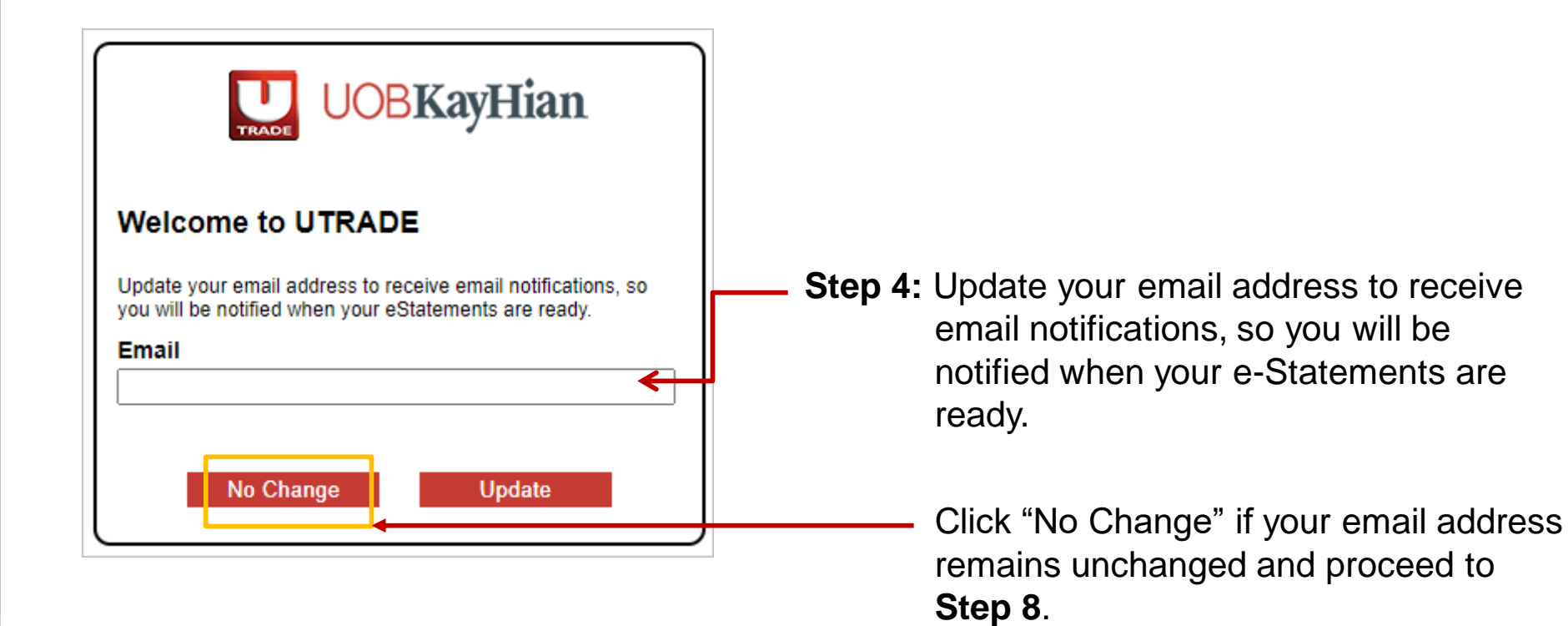

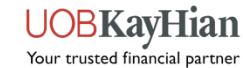

Step 5: An activation link will be sent to your email address.

If you do not receive the email, please check your spam/junk folder.

The link will expire in 15 minutes.

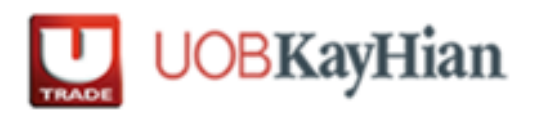

An activation link has been sent to your email address. If you do not receive the email, please check your spam/junk folder. The link will expire in 15 minutes.

Click here to continue after you have verified the email

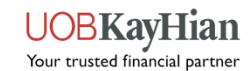

**Step 6:** Once you have received the email, click on the activation link to verify your email address.

Dear xxx

We have received a request to update your email address. Please click on the link below to verify your email address:

https://xxxxxxxxxxxxxxxxxxxxxx

Please note that this link will expire in 15 minutes.

After verifying your email address, please login to your UTRADE account and update your mobile number to complete the activation process.

If you did not make this request, please contact us at +65 6536 9338 or email us at <u>contact@utrade.com.sg</u>.

Kind regards UOB Kay Hian

\_\_\_\_\_

This is an automated email. Please do not reply.

5

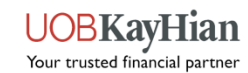

Step 7: Login to <u>www.utrade.com.sg</u> again with your Login ID and password. (Refer to Step 1 - 3)

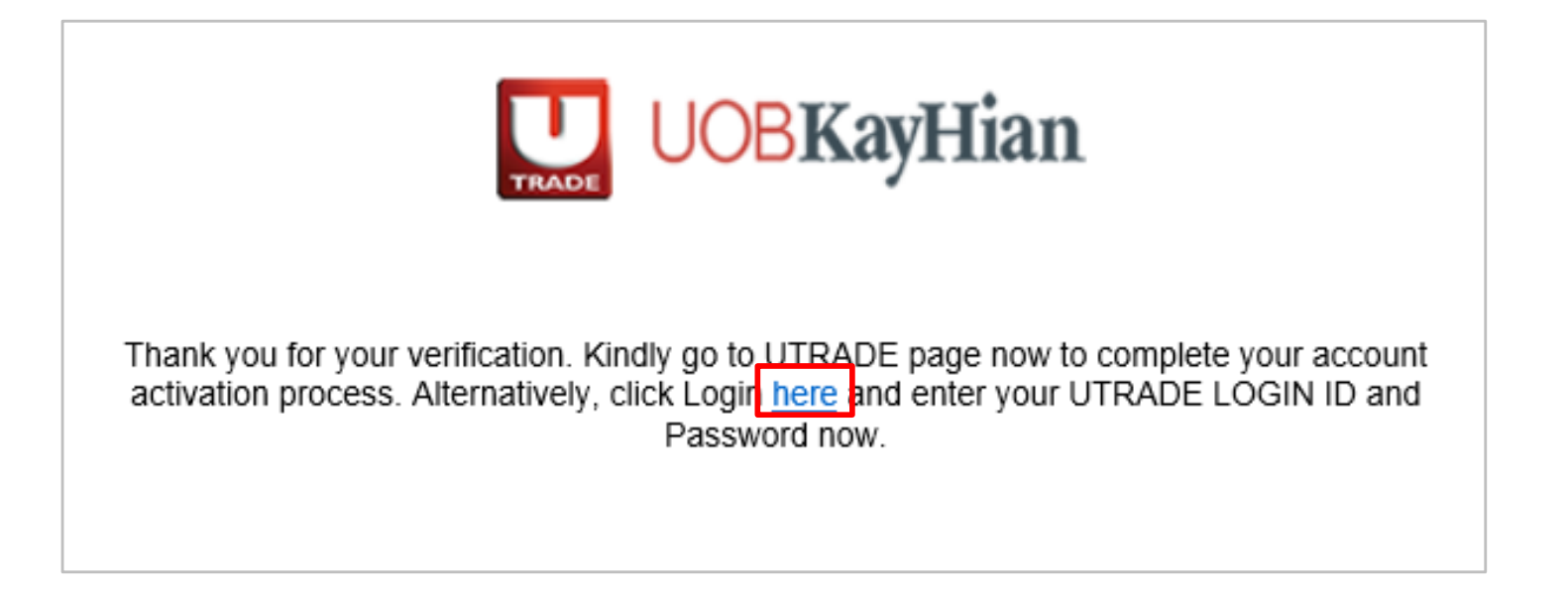

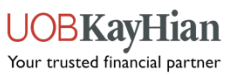

6

Step 8: Update your mobile number if your latest mobile number is not registered with us.Click "No Change" if your mobile number remains unchanged.

| UOBKayHian                            |
|---------------------------------------|
| Update of Details                     |
| Date of Birth / Date of Incorporation |
| Mobile Number                         |
| All fields are required.              |
| No Change Update                      |

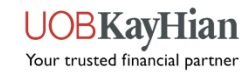

Step 9: For Singapore-registered mobile number, you will receive the OTP via SMS. Enter the OTP code and then click Submit.

| An OTP has been sent to your mobile number via SMS.<br>Enter the OTP code and then click Submit.                                                             |
|----------------------------------------------------------------------------------------------------|
|                                                                                                    |
| If you do not receive the SMS-OTP, click <u>Resend</u> .<br>To amend your mobile number, please log out and log<br>in again with the same login credentials. |
| Logout Submit                                                                                                    |

Step 10: You will be prompted to change your password. Enter your current and new password and then click Save.

| Change of Password                                                            |       |  |  |  |  |
|-------------------------------------------------------------------------------|-------|--|--|--|--|
| 1. Enter Current Password                                                     | ••••• |  |  |  |  |
| 2. Enter New Password                                                         | ••••  |  |  |  |  |
| 3. Re-enter New Password                                                      | ••••  |  |  |  |  |
|                                                                               | Save  |  |  |  |  |
| Note                                                                          |       |  |  |  |  |
| 1. The password is case sensitive.                                            |       |  |  |  |  |
| 2. The password must be alphanumeric and between 6 to 12 characters.          |       |  |  |  |  |
| 3. The previous password can only be recycled upon 3 password changed cycles. |       |  |  |  |  |

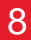

VOBKayHian

**Step 11:** After you have changed your password, you will be prompted to accept the Terms and Conditions.

| Under Clause 20, click on "I AGREE TO |
|---------------------------------------|
| THESE TERMS AND CONDITIONS".          |

|   | 20. | Contracts (Rights Of Third Parties) Act 2001                                                                                                    |  |  |  |  |  |
|---|-----|----------------------------------------------------------------------------------------------------|--|--|--|--|--|
|   |     | A person who is not a party to these Terms and Conditions has no right under the Contracts (Rights of<br>Third Parties) Act 2001 to enforce any term of these Terms and Conditions but this does not affect any<br>right or remedy of a third party which exists or is available apart from that Act. |  |  |  |  |  |
|   | 1   | AGREE TO THESE TERMS AND CONDITIONS                                                                                                    |  |  |  |  |  |
| Ξ |     |                                                                                                    |  |  |  |  |  |

Copyright©2016, UOB Kay Hian Pte Ltd. All rights reserved. Company Registration Number 197000447W

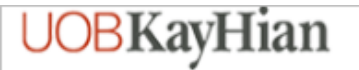

#### UOB KAY HIAN PRIVATE LIMITED ("UOBKH")

#### FTSE TERMS & CONDITIONS

Under UOB Kay Hian's agreement with FTSE, clients accessing FTSE indices via our Electronic Trading System are required to confirm that they are using the indices data in a personal capacity and not as a professional or as an investment advisor, and that they will not redistribute, republish or provide this data to any third party.

If you are accessing these indices for the first time, you are required to check the box below to confirm the above circumstances and that you are agreeable to the terms. You also undertake to inform us of any change in the circumstances confirmed above and that you may be liable to pay additional fees and charges in the event of any change in circumstances or non-compliance with the terms of this statement.

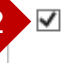

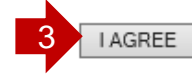

Under FTSE Terms and Conditions, click on the checkbox and "I AGREE".

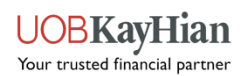

Step 12: To view your e-Statement, select "Portfolio" located on the top menu, then select "E-Statement".

Select "Statement Type" from the drop-down list for the statement that you wish to view.

| <b>UOBKayHian</b>               | Last Login: 27 October 2021 11:28:47 AM<br>Unsuccessful Login Attempts : 0/5 |                |               |            | Prices update<br>Font Size: Medium 🗸 eaming |                        |
|---------------------------------|------------------------------------------------------------------------------|----------------|---------------|------------|---------------------------------------------|------------------------|
| MY PAGE TRADE PORTFOLIO         | ACCOUNT MANAGEMENT                                                           | RESEARCH       | TRADING TOOLS | UNIT TRUST | BONDBLOX                                    | INFORMATION LOGOUT   I |
| Unrealised P/L Realised P/L Cus | tody Holdings <u>E-Statemer</u>                                              | <u>ıt</u>      |               |            |                                             |                        |
| ACCOUNT: 0644129 (Cash Account  | t) V STATEMEN                                                                | T TYPE: Contra | act Statement | ~          | TRANSACTION PE                              | RIOD: 21 / 10 / 2021   |
|                                 |                                                                              | Month          | ly Statement  |            |                                             |                        |
|                                 |                                                                              | Contra         | act Statement |            |                                             |                        |
| Note                            |                                                                              | Contra         | a Statement   |            |                                             |                        |

Note: To view e-Statement, go to "Account" menu and select sub menu "E-Statement"

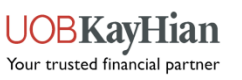

10